# AIDE A LA MISE EN FORME D'ARTICLES POUR SPIP

## ▶ un titre, un intertitre :

{{{ Ceci est un titre ou un intertitre }}} le texte compris entre des accolades triples sera centré, gras et avec un corps de caractère plus grand. Exemple :

#### Ceci est un titre ou un intertitre

Pour forcer un saut de ligne : ajouter à la fin de la ligne le code

# Pour mettre le texte en gras :

{{gras}}le texte compris entre des accolades doubles sera en gras.

# Pour mettre le texte en italique :

{italique} le texte compris entre des accolades simple sera en *italique*.

# Il est possible de combiner gras et italique :

{{ {en gras et en italique} }}Ce texte est en gras et en italique

#### ▶ Pour souligner :

<u>ce texte est souligné.</u>Le texte compris entre les deux codes « u » sera souligné : ce texte est souligné.

# ▶ Pour mettre en couleur :

<font color="#ff0000">texte en rouge</font> Le texte compris entre les deux codes

« font » sera dans la couleur définie : texte en rouge #ff0000 : ROUGE #333399 : BLEU #00ff00 : VERT

## Pour surligner en couleur :

<font style="BACKGROUND-COLOR: #ffff00">TEXTE SURLIGNE</font> Le texte compris entre les deux

codes « font color » sera surligné dans la couleur définie : TEXTE SURLIGNE

```
|{{aaaaaaaa}}|{{bbbbbbb}}|{{ccccc}}|
Pour forcer à centrer un texte
|xxx<br>xxx|yyy|zzz|
```

<center>{{Texte gras et centré}}< On place le texte à centrer entre les codes

« center » et « /center » Exemple :

# Texte gras et centré

Pour encadrer ou créer un tableau :

ce texte est encadré. Le texte compris entre les deux codes « | » sera encadré :

Texte encadré

On peut ainsi créer des tableaux simples à volonté.

| -{{Liste A}}<br>-*Elément 1                                            | aaaaaaaa bbbbbbbb cccccc                                                                                                    |  |  |
|------------------------------------------------------------------------|----------------------------------------------------------------------------------------------------|--|--|
| -*Elément 2<br>-*Elément 3                                             | XXX<br>XXX YYY ZZZ                                                                                                    |  |  |
| -{{Liste B}}<br>-*Elément 1<br>-**Elément 1.1<br>-**Elément 1.2<br>-** | <ul> <li>Pour créer des listes avec des puces :<br/>On utilise le tiret « - », pour un deuxième niveau « -* », « -*** » pour un troisièm niveau,</li> <li>Liste A</li> </ul> |  |  |
| -*Elément 2<br>-*Elément 3<br>-*                                       | <ul> <li>Elément 1</li> <li>Elément 2</li> <li>Elément 3</li> </ul>                                                                                                    |  |  |

```
Liste B
```

- Elément 1 •
  - o Elément 1.1
  - o Elément 1.2
- 0 ... Elément 2
- •
- Elément 3 •
- Elément 3 •

 Pour créer une ligne de séparation : On utilise 4 tirets « ---- » Exemple :

## Ligne de séparation double avec texte centré

# ▶ Pour créer des liens hypertextes :

[lire la brève->br51]

Le code des liens hypertextes s'écrit entre 2 crochets.

| Lien vers                                                            | Code                                                         | Exemple                                       |
|----------------------------------------------------------------------|--------------------------------------------------------------|-----------------------------------------------|
| un article du site                                                   | texte->n° de l'article                                       | Lire ceci                                     |
| une <b>brève</b> du site                                             | texte-> <b>br</b> n° de la brève                             | lire la brève                                 |
| une <b>rubrique</b> du site                                          | texte-> <b>rub</b> n° de la rubrique                         | Voir la rubrique                              |
| un <b>lien externe</b><br>dans une <b>nouvelle</b><br><b>fenêtre</b> | texte -> http://adresse <b>''target</b><br>=''_ <b>blank</b> | <u>Voir sur le site de la</u><br><u>circo</u> |

Post-scriptum :

- L'accolade s'obtient sur PC avec la combinaison de touche Alt Gr 4
- ▶ La barre verticale avec Alt GR 6
- $\blacktriangleright$  Les crochets s'obtiennent avec Alt Gr 5 et Alt GR °